## **SHOPBLUE**

## **Adding a New Supplier**

For orders from suppliers that are not already in the ShopBlue system, you will need to select *New Supplier* in order for that supplier to be added.

1. In the supplier field, begin typing "new supplier." Select the *New Supplier* option when it appears (Figure 1). Note: Figure 1 shows an example of a non-catalog order. New suppliers can also be entered for special requests (*i.e.*: standing order request, payment request form, etc.)

| Supplier: Existing Supplier 🔻                                                    |                  |                      | ~  |
|----------------------------------------------------------------------------------|------------------|----------------------|----|
| new suppl Q                                                                      |                  |                      |    |
| New Supplier                                                                     |                  |                      |    |
| New York Plumbing Wholesale and Supply<br>Incorporated A 💿 🔤                     | Quantity ★ Price | Packaging            | *  |
| A                                                                                |                  | EA - Each 🔻          |    |
| NEW BRIATIN MEDICAL SUPPLIES INC A                                               |                  |                      |    |
| NEW ENGLAND INDUSTRIAL SUPPLY                                                    |                  |                      | ~  |
| New York Frame 🔺 🔹 🐵                                                             |                  | Product Flags        |    |
| New York Police Supply Incorporated 🔺 💿                                          |                  | Controlled substance |    |
| NEWBURGH WINDUSTRIAL SUPPLY<br>COMPANY INC A<br>Newcomer Supply Incorporated A © |                  | 🗌 🛟 Recycled         |    |
|                                                                                  |                  | 🔲 😨 Radioactive      |    |
|                                                                                  |                  | 🔲 🎨 Rad Minor        |    |
|                                                                                  |                  | 🗌 💩 Select Agent     |    |
|                                                                                  |                  | C & Toxin            |    |
|                                                                                  |                  | 🔄 🛃 Energy Star      |    |
|                                                                                  |                  | 🗌 🌢 Green            |    |
|                                                                                  |                  |                      | 01 |

## **SHOPBLUE**

- 2. Complete your order as you normally would (i.e.: enter product description, pricing, etc.) and *Proceed to Checkout.*
- 3. During checkout, select the *Comments* tab in the requisition (Figure 2).

| Summary PO Previe | w Comments Attachments History |                         |                       |         |
|-------------------|--------------------------------|-------------------------|-----------------------|---------|
| General           | <i>j</i>                       | Shipping                |                       | <i></i> |
| Cart Name         | 2021-03-09 BUF-DALTONHO 01     | Ship To                 |                       |         |
| Description       | no value                       | no address              |                       |         |
| Priority          | Normal                         | C Required              |                       |         |
| Prepared by       | Dalton Holler                  | Delivery Options        |                       |         |
| Prepared for      | Dalton Holler                  | Ship Via                | Best Carrier-Best Way |         |
| Owner Phone       | +1 716-645-4547                | Requested Delivery Date | no value              |         |
|                   | University at Ruffale (20020)  |                         |                       |         |

4. On the *Comments* tab, select the plus (+) sign to add a note (Figure 3).

| University at Buffalo   SHOPBLUE                | All - Search (Alt+Q) Q   |
|-------------------------------------------------|--------------------------|
| Requisition T: 141594929                        |                          |
| Summary PO Preview Comments Attachments History |                          |
| Records found: 0                                | Show comments for Requis |
| No comments have been added                     |                          |
|                                                 |                          |

Figure 3

## SHOPBLUE

5. In the text field, add a note that the supplier needs to be added (Figure 4).

| Requisition • : 141594929     Summary   PO Preview   Comments   Attachments   History     Records found: 0   Show comments for                                 | Requis <b>T</b> |
|----------------------------------------------------------------------------------------------------|-----------------|
| Summary PO Preview Comments Attachments History   Records found: 0 Show comments for                                                                           | Requis <b>+</b> |
| Records found: 0 Show comments for                                                                                                    | Requis ¥ +      |
| [                                                                                                    |                 |
| ADD COMMENT                                                                                                    | ×               |
| Please add supplier; W9 attached   This will add a comment to the document.     Attach file (optional)   Attachment Type     Attachment Type   File   Link/URL |                 |
| 968 characters remaining expand I clear File Choose File supplier W9.do                                                                                        | ICX             |
| No comments have been added                                                                                                    |                 |

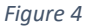

- 6. If a W9 has already been obtained, select *Choose File* to upload the W9 and attach it to the requisition (Figure 4). *Note: if a W9 has not been obtained, the Procurement office will request it from the supplier.*
- 7. Select the checkmark icon to add the comment to the requisition (Figure 4).
- 8. Your comment will then be added to the requisition (Figure 5). Once the order reaches Procurement, the supplier will be added to the supplier file. Note: once the supplier is added, they will be available to select for future orders.

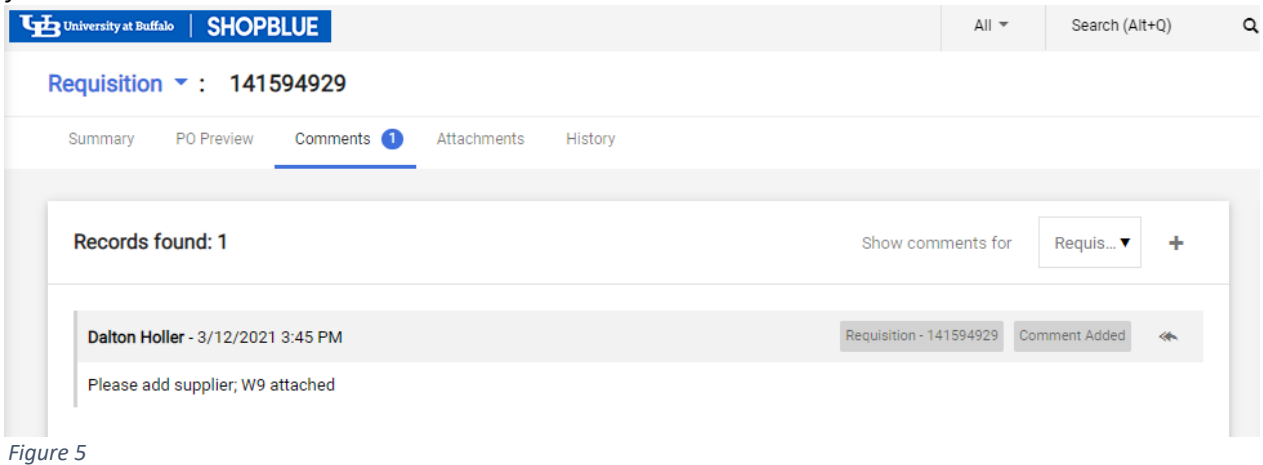

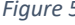